## 中国罕见病诊疗服务信息系统

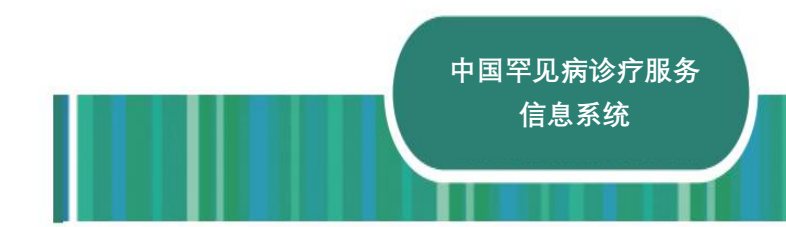

操作手册

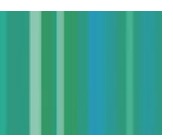

中国罕见病诊疗服务信息系统

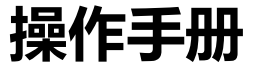

国家卫生健康委员会 版权所有 2019年9月9日

# 1.用户权限分配

中国罕见病诊疗服务信息系统有四种权限账号,分别是上报录入人员、医院管理员、省份管理员、全国管理员。三种管理员账号采用指定注册的方式:各医院指定医院管理员(1-3名),各省指定省份管理员(1-3名),国家指定全国管理员(1-3名),指定的各级管理员提供姓名、单位、手机、邮箱。各医院上报录入人员通过向本院医院管理员申请,医院管理员将其信息添加到系统的方式进行账号注册。

上报录入人员、医院管理员、省份管理员、全国管理员四种账号权限区别 如表 1 所示:

| +0.68 |    | 病例 | 操作 |    |      | 添加度 | 用户  |     | 统计报表 |    |
|-------|----|----|----|----|------|-----|-----|-----|------|----|
| 化和风光  | 查看 | 查看 | 添加 | 编辑 | 上报录入 | 医院  | 省份  | 全国  | 查看   | 查看 |
| 大王    | 病例 | 范围 | 病例 | 病例 | 人员   | 管理员 | 管理员 | 管理员 | 报表   | 范围 |
| 上报录入  | 1  | 个人 | ,  | ,  |      |     |     |     |      |    |
| 人员    | V  | 录入 | V  | v  |      |     |     |     |      |    |
| 医院    |    | 全院 |    |    | ,    |     |     |     | ,    | 全院 |
| 管理员   | V  | 病例 |    |    | V    | v   |     |     | v    | 数据 |
| 省份    |    | 全省 |    |    |      |     |     |     | ,    | 全省 |
| 管理员   | V  | 病例 |    |    |      | v   | v   |     | v    | 数据 |
| 全国    |    | 全国 |    |    |      |     |     | ,   | ,    | 全国 |
| 管理员   | V  | 病例 |    |    |      |     | v   | v   | v    | 数据 |

#### 表1 4种账号权限表

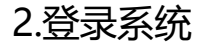

网址: <u>https://zhibao.nrdrs.org.cn</u> 推荐使用 Chrome 或 Firefox 浏览器登录

中国罕见病诊疗服务信息系统支持手机短信验证码登录。用户通过输入已 注册的手机号码与获取的短信验证码,即可登录进入系统。

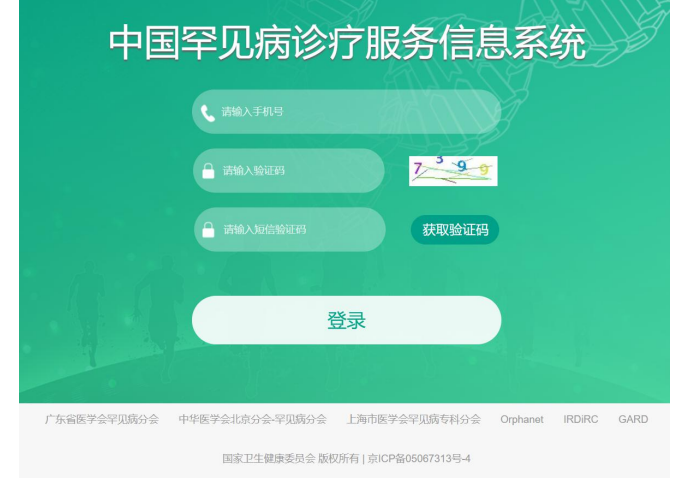

图 2-1 中国罕见病诊疗服务信息系统登录页面

第一次使用本系统的用户需要完善个人资料。点击 "个人中心"-"修改资料"按键,带"\*"为必填项目,准确完整填写后,点击"保存"即可。

| 个人资料      |                    | 返回上一页 |
|-----------|--------------------|-------|
| *姓名:      | PI                 |       |
| * 邮印 :    | 调输入邮箱              |       |
| 省/直辖市:    | 北京市                |       |
| 市/县/区:    |                    |       |
| 医院:       | 中国医学科学院北京协和医院      |       |
| 科室:       | 呼吸内科               |       |
| 角色:       | 上报录入人员             |       |
| 职务:       | 请输入职务              |       |
| 医师执业证书编号: | 请输入职业资格证书编号        |       |
| 医师执业证书:   | 上传文件 注:只能为图片和pdf格式 |       |
|           | 保任                 |       |

# 3.上报录入人员页面功能使用

上报录入人员可以查看本人录入的罕见病患者信息,上报新病例。 上报录入人员账号页面包含修改资料、患者列表页面。

#### 患者管理

点击"个人中心"-"患者列表"按键,进入患者列表页面。

患者列表的"状态"栏提示病例是否提交完成,包括"正常"、"暂存"、"待 修改"三种表现。(**正常**:上报录入人员上报病例完成,点击"提交"的病 例;上报录入人员处理完医院管理员的审核意见,点击"提交"的病例。 **暂存**:上报录入人员上报病例未完成,点击"暂存"的病例。**待修改**: 医 院管理员提出审核意见后、上报录入人员未处理的病例。)"表单完成度" 提示罕见病上报页面信息的填写完整度。在"操作"栏,可进行患者信息 查看和再编辑。

| 姓名       | 性别 | 手机                |     | 所属医院          | 入组时间               | 表单完成度 | 操作 |
|----------|----|-------------------|-----|---------------|--------------------|-------|----|
| 958      | 男  | 3522-1152         | 正常  | 中国医学科学院北京协和医院 | 2019-5-21 14:58:22 | 58%   | 查看 |
| 经行用      | 男  | 1.1.1.1.1.1.1.1   | 待修改 | 中国医学科学院北京协和医院 | 2019-5-21 14:58:22 | 56%   | 童看 |
| 10 C - 1 | 男  | 1 < 0 < 0 < 0 < 0 | 暂存  | 中国医学科学院北京协和医院 | 2019-5-21 14:58:22 | 56%   | 章有 |

图 3-1 上报录入人员患者列表页面

图 2-2 个人资料页面

### 搜索病例

点击"搜索"按键,上报录入人员可以根据病历号、患者姓名、手机号码、 病种进行患者信息快速定位检索。

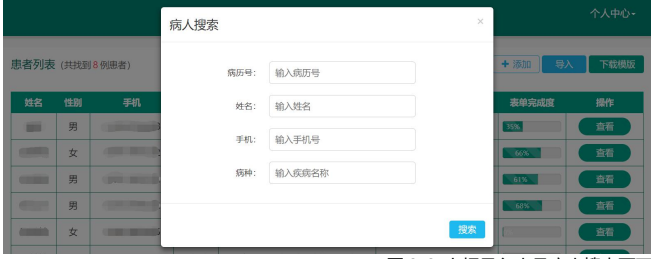

图 3-2 上报录入人员病人搜索页面

### ② 罕见病上报与随访信息添加

点击"添加"按键,上报录入人员可以进行每次一例罕见病患者上报登记。 填写患者基本信息、一般情况、诊疗信息、家族史、诊疗费用,并上传相 关资料。带红色"\*"为必填项目。点击罕见病上报页面底部"提交"或者 "暂存"按键,即可对罕见病上报信息进行提交或暂存处理。

| 注册登记日期 |              | *姓名    |              | *身份证号 |              |
|--------|--------------|--------|--------------|-------|--------------|
| 现居地    | 请选择 * 省      |        | 演运祥 市        |       |              |
| 资料上传   |              |        |              |       |              |
| 病历     | 选择文件 未选择任何文件 | 实验室检查  | 选择文件 未选择任何文件 | 影像报告  | 选择文件 未选择任何文件 |
| 病理报告   | 选择文件 未选择任何文件 | 基因检测报告 | 选择文件 未选择任何文件 |       |              |
|        |              | 18 2   | 56 A         |       |              |

图 3-3 上报录入人员罕见病上报页面

#### 点击罕见病上报页面"添加随访"按键,可对当前病例添加随访信息。点 击随访信息添加页面"基线信息"按键,可返回罕见病上报页面。

| 中国罕见统诊疗服务信息系统     |     |   |        |     |   |                   |     | 截线信息 |
|-------------------|-----|---|--------|-----|---|-------------------|-----|------|
| 一般情况              |     |   |        |     |   |                   |     |      |
| 登记日期              |     |   | 生存情况 ③ | 请选择 | ٠ | 最高教育程度(18岁<br>以下) | 请选择 | •    |
| 最高較育程度(18岁以<br>上) | 请选择 | • |        |     |   |                   |     |      |

图 3-4 上报录入人员罕见病随访信息添加页面

### ③ 批量导入病例

除了每次一例地添加,上报录入人员还可以批量导入患者信息。点击"下 载模板"按键,下载 PatientRegister.xlsx 文件。文件第三行给出填写示例, 用户可根据示例批量填写患者信息。

用户批量填写患者信息完成后,点击"导入"按键,将填写好的 PatientRegister.xlsx 文件导入,便完成了一次性批量罕见病患者信息的添加。

## 4.医院管理员页面功能使用

医院管理员可查看、审核本院所有上报的病例信息。 医院管理员账号页面包含修改资料、用户列表、患者列表页面。

#### ● 用户管理

点击"个人中心"-"用户列表"按键,进入用户列表页面。 点击"修改"按键,可以进行用户个人资料修改。点击"添加"按键,可 以添加上报录入人员和医院管理员两种账号权限的新用户。点击"搜索" 按键,可以根据姓名和手机号码进行用户搜索。

用户列表

| 手机号 | 姓名 | 角色     | 省份  | 医院            | 操作 |
|-----|----|--------|-----|---------------|----|
|     |    | 上报录入人员 | 北京市 | 中国医学科学院北京协和医院 | 修改 |
|     |    | 上报录入人员 | 北京市 | 中国医学科学院北京协和医院 | 修改 |
|     |    | 上报录入人员 | 北京市 | 中国医学科学院北京协和医院 | 修改 |

图 4-1 医院管理员用户列表页面

+ 添加 Q 搜索

#### ● 患者管理

点击"个人中心"-"患者列表"按键,进入患者列表页面。患者列表的"状态"栏提示病例是否提交完成,包括"正常"、"暂存"、"待修改"三种表现。(**正常:** 上报录入人员上报病例完成,点击"提交"的病例;上报录入人员处理完医院管理员的审核意见,点击"提交"的病例。**暂存:** 上报录入人员上报病例未完成,点击"暂存"的病例。**待修改:** 医院管理员提出审核意见后、上报录入人员未处理的病例。)"表单完成度"提示罕见病上报页面信息的填写完整度。在"操作"栏,可进行患者信息查看。

| 姓名       | 性别 | 手机         |     | 所属医院          | 入组时间               | 表单完成度 | 操作 |  |  |
|----------|----|------------|-----|---------------|--------------------|-------|----|--|--|
| 67%      | 男  | 35-7119    | 正常  | 中国医学科学院北京协和医院 | 2019-5-21 14:58:22 | 58%   | 童看 |  |  |
| 保持局      | 男  | 1.1.1.6.17 | 待修改 | 中国医学科学院北京协和医院 | 2019-5-21 14:58:22 | 5696  | 宣看 |  |  |
| 10 C - 1 | 男  | 1487264    | 暂存  | 中国医学科学院北京协和医院 | 2019-5-21 14:58:22 | 569%  | 皇石 |  |  |
|          |    |            |     |               |                    |       |    |  |  |

#### 图 4-2 医院管理员患者列表页面

① 报表统计

点击"报表统计"按键,可见全院罕见病分布、发病与就诊趋势、确诊及 治疗、登记概况、费用统计等相关图表。

| 罕见病分布 | 发病与就诊趋势 | 确诊及治疗  | 登记概况     | 费用统计     |        |   |
|-------|---------|--------|----------|----------|--------|---|
|       | 时间      | ( ±# ) | 近一周 近一个月 | 近三个月 近六个 | 月 近—年  |   |
|       |         | 年 /月/日 | 至        | 年 /月/日   |        |   |
|       | 病种      |        |          |          |        |   |
|       | 分布类型    | 医院分布   |          |          | •      |   |
|       |         |        | 筛选       | 柱状图      |        |   |
|       |         |        | 图        | 4-3 医院管理 | 设报表统计页 | 面 |

② 搜索病例

点击"搜索"按键,医院管理员可以根据病历号、患者姓名、手机号码、 病种进行患者信息快速定位检索。

|      |                       |             | 病人搜索  |             |    | ×     | 个人中心≁ |
|------|-----------------------|-------------|-------|-------------|----|-------|-------|
| 患者列表 | (共找至                  | J 2054 例患者) | 病历号:  | 输入病历号       |    | 报表统   | 计(現象) |
| 姓名   | 性别                    | 手机          | 姓名:   | 输入姓名        |    | 表单完成度 | 操作    |
|      | 男                     |             | Ŧ10 · | 10 X = 10 = |    | 43%   | 直看    |
|      | 男                     | -           | +01.  | 和八子们与       |    | 35%   | 意行    |
| -    | 女                     |             | 病种:   | 输入疾病名称      |    | 66%   | 直着    |
|      | 女                     |             |       |             |    | 4935  | 「話    |
| -    | 女                     |             |       |             | 授款 | 58%   | 査石    |
|      | 男<br>女<br>女<br>女<br>女 |             | 廃种:   | 输入疾病名称      | 搜索 | 4996  |       |

图 4-4 医院管理员病人搜索页面

## 5.省份管理员页面功能使用

③ 审核病例

点击患者列表-操作栏"查看"按键,可查看病例上报详细信息。点击基线 信息页面"意见"按键,便可对上报信息提出审核意见。对于被提出审核 意见的病例,系统将对录入人员进行短信通知提醒,进行病例信息确认或 修改。

| 资料上传                               |               |        |                     |              |              |
|------------------------------------|---------------|--------|---------------------|--------------|--------------|
| 病历                                 | 选择文件 未选择任何文件  | 实验室检查  | 选择文件 未选择任何文件        | 影像报告         | 选择文件 未选择任何文件 |
| 病理报告                               | 选择文件米选择任何文件   | 基因检测报告 | ▲排文件 未造择任何文件<br>意 贝 |              |              |
|                                    |               |        |                     | _            |              |
| 诊疗费用                               |               |        | 审核意见                | ×            |              |
|                                    | 请这报           |        |                     | 费部分占比<br>(%) |              |
| 发病以来每年额外增<br>加的治疗费用(康<br>复、交通、住宿等) |               |        |                     |              |              |
| 资料上传                               |               |        |                     |              |              |
|                                    |               |        |                     | 象报告          |              |
|                                    | 【进择文件】未选择任何文( |        | 提交                  |              |              |
|                                    |               |        |                     |              |              |

图 4-5 医院管理员审核病例页面

省份管理员可查看本省所有上报的病例信息。 省份管理员账号页面包含修改资料、用户列表、患者列表页面。

#### 用户管理

点击"个人中心"-"用户列表"按键,进入用户列表页面。 点击"修改"按键,可以进行用户个人资料修改。点击"添加"按键,可 以添加医院管理员、省份管理员两种权限的新用户。点击"搜索"按键, 可以根据姓名和手机号码进行用户搜索。

#### 用户列表

+ 添加 Q 搜索

| 手机号 | 姓名 | 角色     | 省份  | 医院            | 操作 |
|-----|----|--------|-----|---------------|----|
|     |    | 上报录入人员 | 北京市 | 中国医学科学院北京协和医院 | 修改 |
|     | -  | 上报录入人员 | 北京市 | 中国医学科学院北京协和医院 | 修改 |
|     |    | 上报录入人员 | 北京市 | 中国医学科学院北京协和医院 | 修改 |

图 5-1 省份管理员用户列表页面

#### ● 患者管理

点击"个人中心"-"患者列表"按键,进入患者列表页面。患者列表的"状态"栏提示病例是否提交完成,包括"正常"、"暂存"、"待修改"三种表现。(**正常:** 上报录入人员上报病例完成,点击"提交"的病例;上报录入人员处理完医院管理员的审核意见,点击"提交"的病例。**暂存:** 上报录入人员上报病例未完成,点击"暂存"的病例。**待修改:** 医院管理员提出审核意见后、上报录入人员未处理的病例。)"表单完成度"提示罕见病上报页面信息的填写完整度。在"操作"栏,可以查看罕见病患者信息。

| 姓名          | 性别 | 手机              |     | 所属医院          | 入组时间               | 表单完成度 | 操作 |
|-------------|----|-----------------|-----|---------------|--------------------|-------|----|
| 85%<br>-    | 男  | 3745-1155       | 正常  | 中国医学科学院北京协和医院 | 2019-5-21 14:58:22 | 5699  | 宣看 |
| 经运营         | 男  | 1.1.1.1.1.1.1.1 | 待修改 | 中国医学科学院北京协和医院 | 2019-5-21 14:58:22 | 5699  | 宣看 |
| 8-13-4<br>- | 男  | 1487,918-0      | 暂存  | 中国医学科学院北京协和医院 | 2019-5-21 14:58:22 | 56%   | 宣看 |

图 5-2 省份管理员患者列表页面

## 6.全国管理员页面功能使用

报表统计

点击"报表统计"按键,可见全省罕见病分布、发病与就诊趋势、确诊及

#### 治疗、登记概况、费用统计等相关图表。

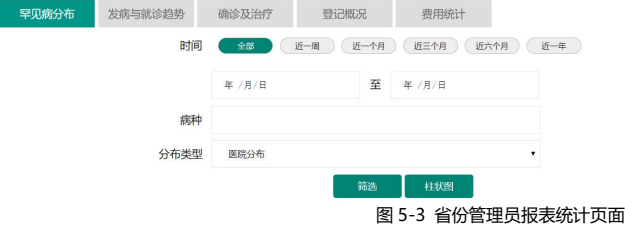

#### ② 搜索病例

点击"搜索"按键,省份管理员可以根据病历号、患者姓名、手机号码、 病种进行患者信息快速定位检索。

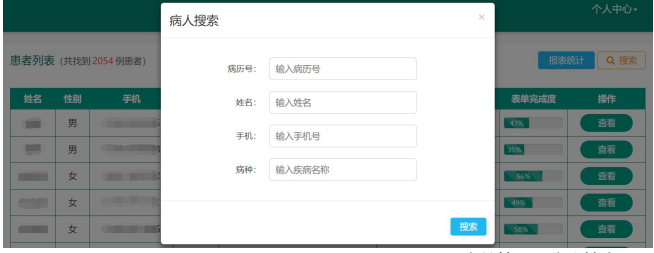

图 5-4 省份管理员病人搜索页面

全国管理员可查看全国所有上报的病例信息。 全国管理员账号页面包含修改资料、用户列表、患者列表页面。

#### 用户管理

点击"个人中心"-"用户列表"按键,进入用户列表页面。 点击"修改"按键,可以进行用户个人资料修改。点击"添加"按键,可 以添加省份管理员、全国管理员两种权限的新用户。点击"搜索"按键, 可以根据姓名和手机号码进行用户搜索。

用户列表

+ 添加 Q 搜索

| 手机号 | 姓名 | 角色     | 省份  | 医院            | 操作 |
|-----|----|--------|-----|---------------|----|
|     |    | 上报录入人员 | 北京市 | 中国医学科学院北京协和医院 | 修改 |
|     | -  | 上报录入人员 | 北京市 | 中国医学科学院北京协和医院 | 修改 |
|     |    | 上报录入人员 | 北京市 | 中国医学科学院北京协和医院 | 修改 |

图 6-1 全国管理员用户列表页面

#### ● 患者管理

点击"个人中心"-"患者列表"按键,进入患者列表页面。患者列表的"状态"栏提示病例是否提交完成,包括"正常"、"暂存"、"待修改"三种表现。(**正常:** 上报录入人员上报病例完成,点击"提交"的病例;上报录入人员处理完医院管理员的审核意见,点击"提交"的病例。**暂存:** 上报录入人员上报病例未完成,点击"暂存"的病例。**待修改:** 医院管理员提出审核意见后、上报录入人员未处理的病例。)"表单完成度"提示罕见病上报页面信息的填写完整度。在"操作"栏,可以查看罕见病患者信息。

| 姓名         | 性别 | 手机              |     | 所属医院          | 入组时间               | 表单完成度 | 操作 |
|------------|----|-----------------|-----|---------------|--------------------|-------|----|
| <u>958</u> | 男  | 3522-1152       | 正常  | 中国医学科学院北京协和医院 | 2019-5-21 14:58:22 | 5899  | 查看 |
| 發行業        | 男  | 1.1.1.1.1.1.1.1 | 待修改 | 中国医学科学院北京协和医院 | 2019-5-21 14:58:22 | 5699  | 童看 |
| 8.5.4      | 男  | 1012010-0       | 暂存  | 中国医学科学院北京协和医院 | 2019-5-21 14:58:22 | 56%   | 宣看 |

图 6-2 全国管理员患者列表页面

### ① 报表统计

#### 点击"报表统计"按键,可见全国罕见病分布、发病与就诊趋势、确诊及

#### 治疗、登记概况、费用统计等相关图表。

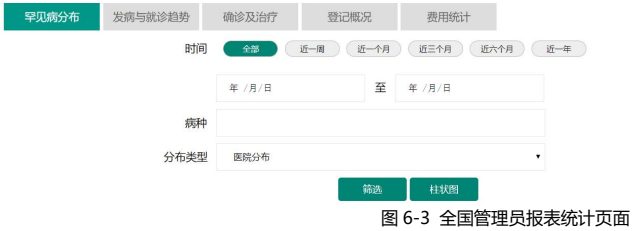

### ② 搜索病例

#### 点击"搜索"按键,全国管理员可以根据病历号、患者姓名、手机号码、 病种进行患者信息快速定位检索。

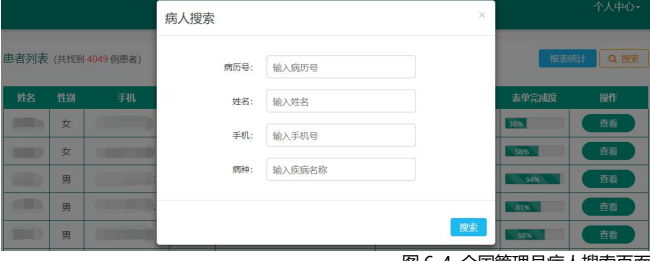

图 6-4 全国管理员病人搜索页面